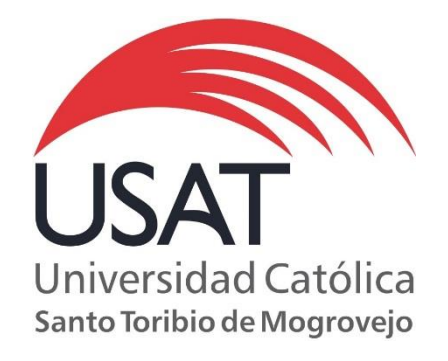

## Defensoría Universitaria: Campus estudiante

### Guía de uso

www.usat.edu.pe

| Elaborado por:         | Revisado por:          | Aprobado por:              |
|------------------------|------------------------|----------------------------|
| Desarrollo de sistemas | Desarrollo de sistemas | Tecnologías de información |
| Fecha: Julio, 2017     | Fecha: Julio, 2017     | Fecha: Julio, 2017         |

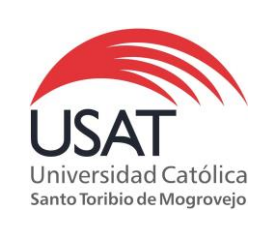

#### Defensoría Universitaria

Elaborado por: DS Revisado por: TI Aprobado por: TI Fecha: 06/07/2017

# Índice

| 1. | Con  | tenido                                  | 3 |
|----|------|-----------------------------------------|---|
|    | 1.1. | Acceso al módulo                        | 3 |
|    | 1.2. | Registro sobre Defensoría universitaria | 3 |

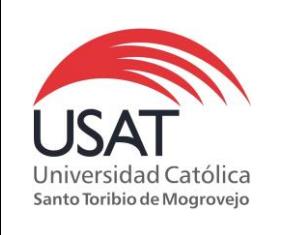

#### Defensoría Universitaria

Elaborado por: DS Revisado por: TI Aprobado por: TI Fecha: 06/07/2017

#### 1. Contenido

1.1. Acceso al módulo

El estudiante al ingresar a su campus virtual, deberá ubicarse en el menú de opciones (lado izquierdo) y dar un clic sobre la opción **Defensoría universitaria** 

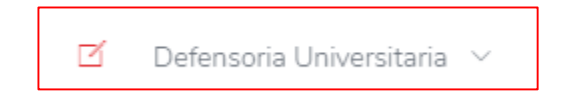

 Registro sobre Defensoría universitaria Permite el registro de consultas, reclamos y denuncias remitidos para el área de Defensoría universitaria.

Se puede acceder ingresando a la opción 'Registro'

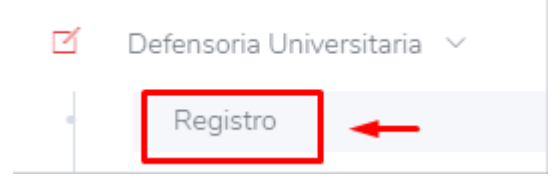

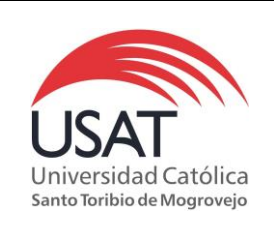

#### Defensoría Universitaria

Elaborado por: DS Revisado por: TI Aprobado por: TI Fecha: 06/07/2017

Al ingresar por primera vez a esta opción, podremos visualizar que no contamos con ningún registro.

| \land Defensoría Ur                     | niversitar | ia                              |   | Q Listar + Agregar  |
|-----------------------------------------|------------|---------------------------------|---|---------------------|
|                                         | Tipo:      | Seleccione                      | ~ |                     |
| Registro Sobre Defensoría Universitaria |            |                                 |   | G ^                 |
|                                         |            |                                 |   | Buscar:             |
| Nº 📥 Fecha 🍦 Telefono 🍦                 | Mail 🔶     | Detalle                         |   | 🕴 Tipo 🍦 Opciones 🍦 |
|                                         |            | No se ha encontrado informacion |   |                     |
| Mostrando 0 hasta 0 de 0 registros      |            |                                 |   |                     |

Para registrar ya sea una consulta, denuncia o reclamo tendremos que dar un clic sobre el botón '*Agregar*'

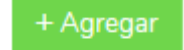

Luego se habilita un formulario para el registro, se deberá completas los campos para un mejor detalle.

| Mantenimiento de Defensoría Universitaria |                        |  |  |
|-------------------------------------------|------------------------|--|--|
| Tipo:                                     | CONSULTA               |  |  |
| Telefono:                                 | 852000111              |  |  |
| Email:                                    | aesquivel@usat.edu.pe  |  |  |
| Detalle:                                  | ¿Qué servicios ofrece? |  |  |
| Clic para<br>registrar                    | Guardar Cancelar       |  |  |

Al guardar, se mostrará un mensaje de confirmación. En este momento se envía automáticamente un email a <u>defensoriauniversitaria@usat.edu.pe</u>

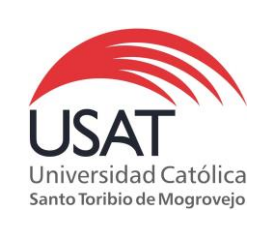

#### Listar registros realizados

- 1. Se debe elegir el tipo de registro a listar
- 2. Dar un clic sobre el botón '*Listar*', se podrá visualizar el/los registro(s) realizado(s).

| Defensoría Universitaria                                            | Q Listar + Agregar |
|---------------------------------------------------------------------|--------------------|
| Tipo: CONSULTA                                                      | 2.                 |
| Registro Sobre Defensoría Universitaria                             | G ^                |
|                                                                     | Buscar:            |
| Nº Fecha Telefono Mail Detalle                                      | Tipo Opciones      |
| 1 06/07/2017 852000111 aesquivel@usat.edu.pe ¿QUÉ SERVICIOS OFRECE? | CONSULTA 🖊 💼       |
| Mostrando 1 hasta 1 de 1 registros                                  |                    |

#### Eliminar registros

Primero se debe dar un clic sobre el icono de eliminar

|         |                              |                      | Buscar:                           |      |         |
|---------|------------------------------|----------------------|-----------------------------------|------|---------|
| Nº 📥    | Fecha Telefono               | Mail                 | Detalle Tipo                      | Opci | iones 🖕 |
| 1       | 06/07/2017 852000111         | aesquivel@usat.edu.j | e ¿QUÉ SERVICIOS OFRECE? CONSULTA | 1    | î       |
| Mostran | ndo 1 hasta 1 de 1 registros | 5                    |                                   | _    | Elimina |

Luego confirmar la eliminación del registro.

| ¿Desea Eliminar la Defensoría? |                 |    |
|--------------------------------|-----------------|----|
|                                | Confiirmar 🛶 Si | No |